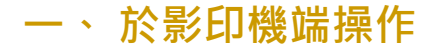

## 1、 操作【列印】功能

 點擊【列印】功能紐
 若機器為待機狀態(螢幕全 黑)請按壓(綠色)【喚 醒】鍵

🔒 點擊【登入】按鈕

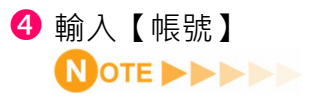

【帳號】為校園網路或修繕 系統帳號, eg. zhikai

❺【數字】可由右方數字鍵按 壓

6 輸入完成點擊【確定】按鈕

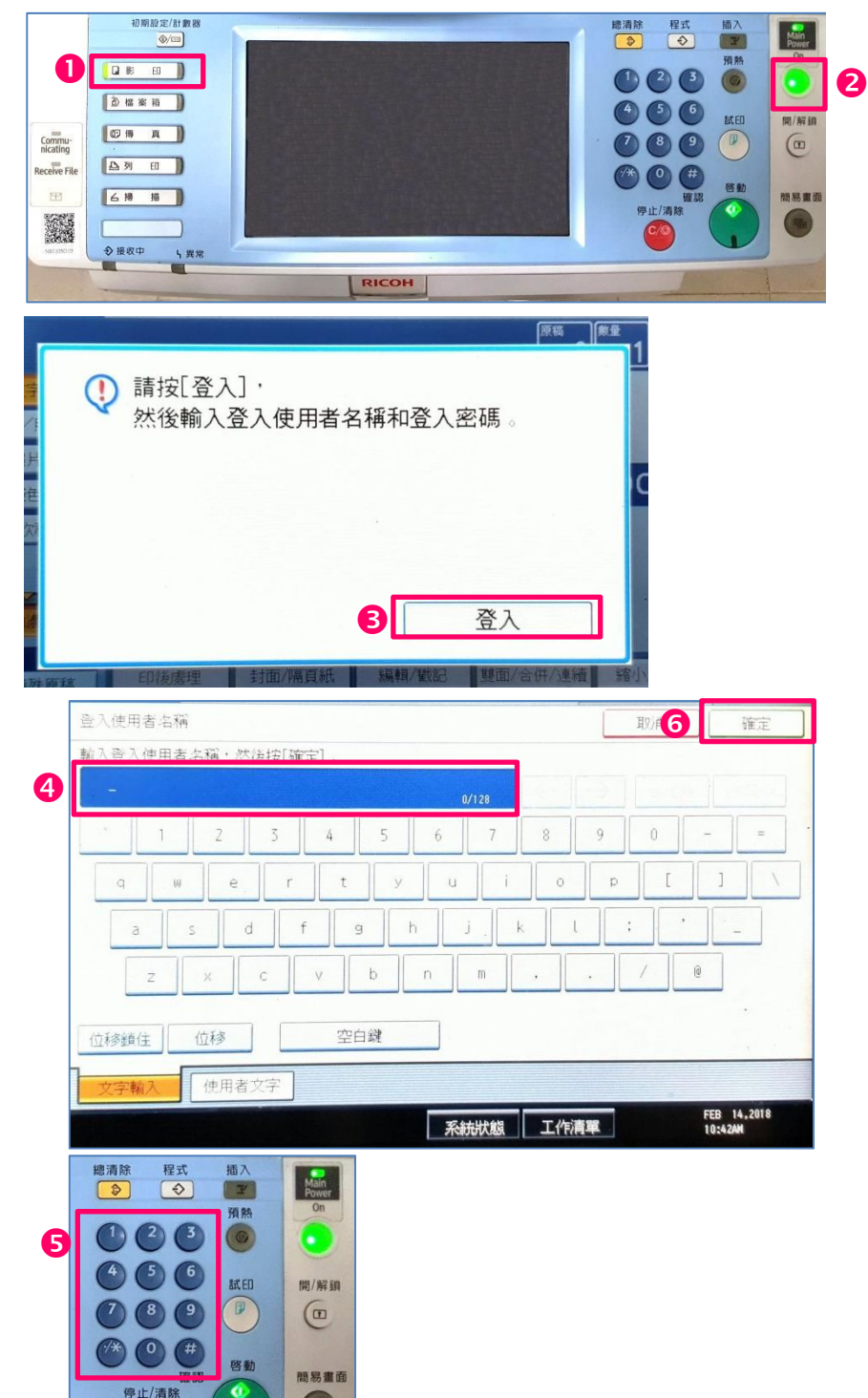

## RICOH 影印機帳號密碼認證操作方式 3

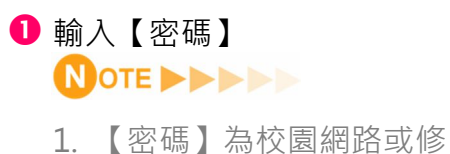

- 【密碼】為校園網路或修 繕系統密碼
- 鍵盤預設為小寫字元,若 要轉換大寫字元,可點擊 【位移鎖住】切換大寫字 元
- 2【數字】可由右方數字鍵按 壓
- 輸入完成點擊【確定】按鈕
- ④ 操作完成請記得按壓【開 /
   解鎖】鍵,進行登出動作

5 登出完成螢幕顯示畫面

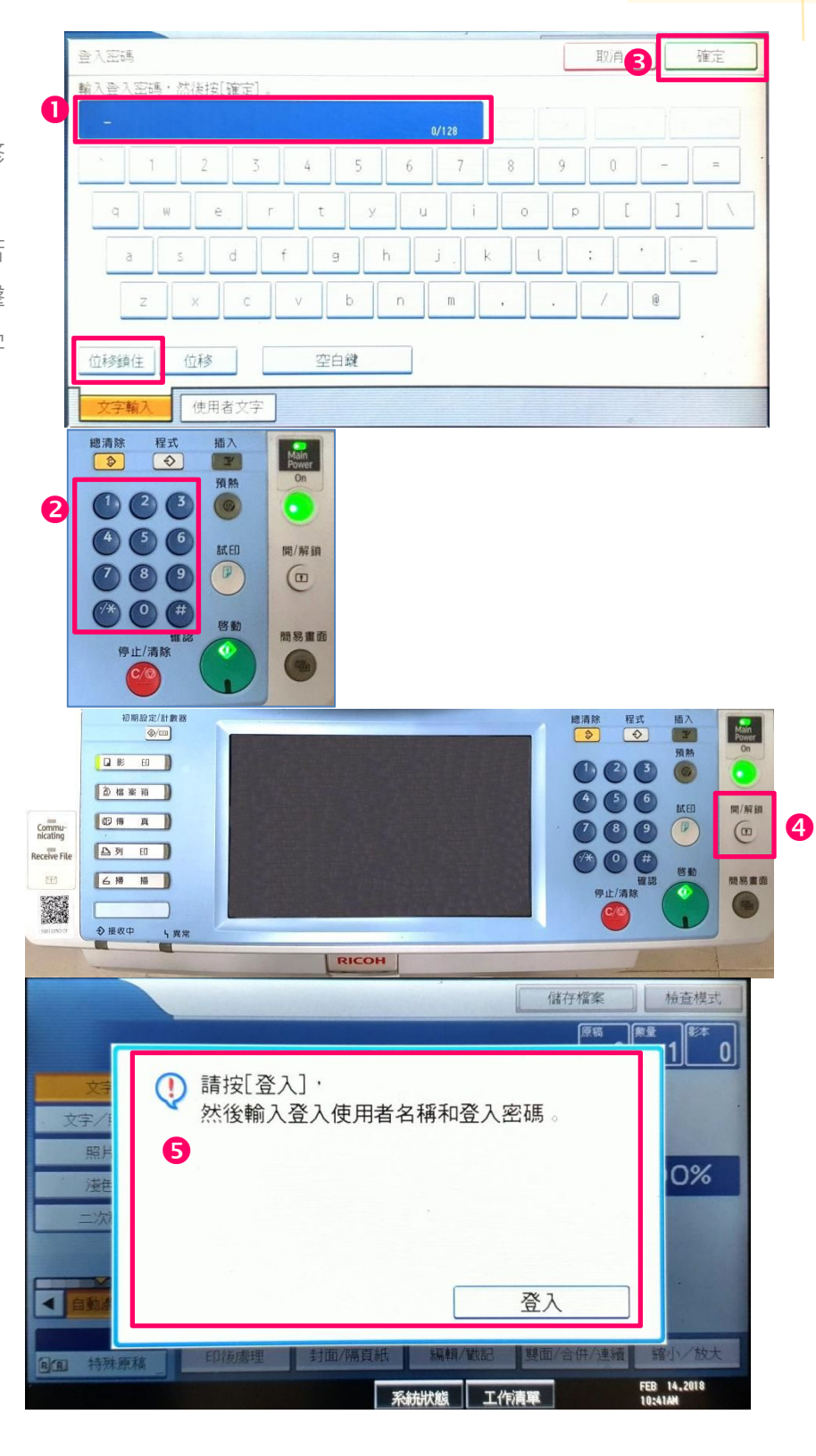